软件升级 wlan接入 AP管理 zhiliao\_DL4RX 2018-11-24 发表

#### 组网及说明

# 1.1 适用产品系列

本手册适用于如下产品:WAP712C、WAP722E、WAP722S、WAP722、WAP621、WA1208、WA2 110-GN、WA2200、WA2600、WA3600、WA4300

## 配置步骤

#### 1.1.1 AP瘦切胖配置案例 (命令行)

操作风险提示: AP瘦切胖有风险,操作不当或者意外断电会导致设备故障,操作需谨慎。WAP722E和、WAP722没有Console口,建议使用Telnet方式登入命令行

命令行升级需在PC上搭建TFTP Server (推荐用户使用3CDaemon搭建TFTP服务器)

将软件版本下载到设备FLASH内,然后通过命令行加载Bootrom版本,再加载主机软件版本,加载时 输入的文件名一定要一致,建议复制黏贴,然后升级过程中避免断电重启操作。

具体操作如下:

1) 从新华三的官网下载对应AP型号的胖版本,下载到电脑后,需修改文件名,以WAP621为例子, 修改对应的启动文件名wa2600a\_fat.bin,需要注意文件名称修改正确。

AP型号和使用版本关系:

| AP-mode     | 版本名称            |
|-------------|-----------------|
| H3C WAP621  | wa2600a_fat.bin |
| H3C WAP722  | wa4300 fat hin  |
| H3C WAP722E |                 |
| H3C WAP722S |                 |
| H3C WAP712C | wa4300s_fat.bin |
| H3C WAP712H |                 |

2) 电脑网卡设置为:192.168.0.1/255.255.255.0,如下例子打开TFTP服务器,把软件版本WA2600 a\_fat.bin放到电脑桌面上,TFTP服务器目录指向电脑桌面,然后点击确定。

| TFTP Server                                              | Start Time            | Peer                    | Bytes                        | Status                                                      |                                    |        |                                          |                                      |
|----------------------------------------------------------|-----------------------|-------------------------|------------------------------|-------------------------------------------------------------|------------------------------------|--------|------------------------------------------|--------------------------------------|
| onfigure TFTP Server 1                                   | May 30, 2016 11:20:26 | local                   | 0                            | Listening for TFTP req                                      | uests on IP address:               | 10.88. | 18.160, Port 69                          |                                      |
| IFIP Server is started.                                  | 3                     | CDaem                   | ion Cor                      | nfiguration                                                 |                                    |        |                                          | 1                                    |
| Logging to Tftpd.log.                                    |                       | Crea                    | FI<br>Gene<br>te dire        | r fromiles<br>wal Configuration<br>ectory names in incomin. | syslog Con<br>TFTP C<br>g file re√ | onfigu | 浏览文件夹<br>Select a Dire                   | tory                                 |
| Click to stop.<br>X<br>Not debugging.<br>Click to start. |                       | Allo<br>Uplos           | w overw                      | rite of existing files                                      | 2<br>?<br>Efw1987\Desktop          | וכ     | ■ <u>東面</u><br>▶ • ▼ 网络<br>▶ (⇒ 库<br>▶ ● | 3 指定从H3C<br>官网下载过来软件版本               |
| Clear list.                                              |                       | Per-j<br>Maxir<br>Toter | packet<br>nun ret:<br>rfrana | timeout in seconds<br>ries                                  | 5                                  |        | ▲ 11 11 11 11 11 11 11 11 11 11 11 11 11 | - 他議盘 (C:)<br>                       |
| View Log/Debug files.                                    |                       | into                    |                              |                                                             | P                                  |        | > 🌲 aaaa                                 | <ul> <li>▼</li> <li>确定 取消</li> </ul> |
|                                                          |                       | 3CDae                   | mon                          |                                                             | <u>确定</u>                          | 取消     |                                          | J                                    |
|                                                          |                       |                         |                              |                                                             | 4                                  |        |                                          |                                      |

3) 创建AP的ip地址, AP设置地址为192.168.0.2 255.255.255.0, 和电脑同一个网段, 保证电脑和AP 网络可达。以下标黑部分为设备自动打印部分,标红加粗的命令是需要手动输入。

## <H3C> system

[H3C] interface vlan1

[H3C-Vlan-interface1] ip address 192.168.0.2 255.255.255.0

- [H3C-Vlan-interface1] quit
- 4) 通过TFTP上传胖AP: wa2620a\_fat.bin, 192.168.0.1是电脑的ip,

<H3C> tftp 192.168.0.1 get wa2600a\_fat.bin

File will be transferred in binary mode.

Downloading file from remote tftp server, please

TFTP: 4602950 bytes received in 115 second(s).

wait.....

,只能通过bootrom升级。

//如果空间不够,可以删除原有的软件版本释放存储空间

File downloaded successfully.

备注:如果提示FLASH空间不足已放下新版本请将老版本删除,删除后请勿重启,否则设备已无系统

<sup>&</sup>lt;H3C>delete /unreserved wa2600a\_fit.bin

<H3C> tftp 192.168.0.1 get wa2600a\_fat.bin
5) 加载BOOTROM
<H3C> bootrom update file wa2600a\_fat.btm (此步忽略)
please wait ...
Bootrom is updated!
6) 加载主机软件
<H3C> boot-loader file wa2600a\_fat.bin main
<H3C> boot-loader file wa2600a\_fat.bin main
<H3C> reboot
7) 重启设备完成后就可以使用默认的管理地址192.168.0.50登录AP进行管理了。登录AP的默认用户
名是admin,密码是h3capadmin。

### 1.1.2 AP瘦切胖配置案例 (Bootrom)

1) 使用Console口登入到命令行,从官网下载WAP621的软件版本,将压缩包解压,将里面的文件名称修改为wa2600a\_fat.bin。

2) 电脑网卡设置为: 192.168.0.1 255.255.255.0, 如下例子打开TFTP服务器, 把软件版本WA2600a \_fat.bin放到电脑桌面上, TFTP服务器目录指向电脑桌面, 然后点击确定。

| TFTP Server                                                                                                    | Start Time Peer Bytes Status                                                                                                    |
|----------------------------------------------------------------------------------------------------|----------------------------------------------------------------------------------------------------|
| enfigure IFIF Server 1                                                                                                    | May 30, 2016 11:20:26 local 0 Listening for TFTP requests on IP address: 10.88.18.160, Port 69                                                                                                    |
| FOR Server is there is<br>Cick berrer is there is<br>Legging in First line<br>Cick to start<br>Sind to start<br>Cick to start<br>Cick to start<br>Cick to start<br>Cick to start<br>Cick to start | COmemon Configuration     TTP Profiles     General Configuration     Forest directory mass in incoming file ref     Allow overreits of existing files?     Josef Jonal (こ) Unersific 1007Unchatego     Foregracket timent in seconds     Foregracket timent in seconds     Josef Jonal (こ)     Josef Jonal (こ)     Jonal (こ)     Josef Jonal (こ)     Jonal (こ)     Jona |
|                                                                                                    |                                                                                                    |

3) 在AP重启的时候按住**Ctrl+B**进入设备的bootroom菜单,以下标黑部分为设备自动打印部分,标红加粗的命令是需要手动输入。

|<1> Boot System

|<2> Enter Serial SubMenu

|<3> Enter Ethernet SubMenu

|<4> File Control

|<5> Restore to Factory Default Configuration

|<6> Skip Current System Configuration

|<7> BootWare Operation Menu

|<8> Clear Super Password

|<9> Storage Device Operation

|<0> Reboot

-----

Ctrl+C: Display Copyright

Ctrl+F: Format File System

Enter your choice(0-9): Ctrl+F

#### У

Enter your choice(0-9):3 (此处输入)

Note: the operating device is flash

|<1> Download Application Program To SDRAM And Run

|<2> Update Main Application File

|<3> Update Backup Application File

|<4> Update Secure Application File

|<5> Modify Ethernet Parameter

|<0> Exit To Main Menu

|<Ensure The Parameter Be Modified Before Downloading!>

4) 进入修改以太网参数菜单,使用TFTP网络协议传输wa2600a\_fat.bin到AP上

Note: '.' = Clear field.

| '-' = Go to previous field.

Ctrl+D = Quit.

Protocol (FTP or TFTP):**TFTP** //忽略输出内容,直接输入TFTP,然后回车 Load File Name wa2600a\_fat.bin //忽略输出内容,直接输入wa2600a\_fat.bin,然后回车 Target File Name wa2600a\_fat.bin,然后回车 //忽略输出内容,直接输入wa2600a\_fat.bin,然后回车 Server IP Address :**192.168.0.1** //忽略输出内容,直接输入电脑主机的 IP,比如192.168.0.1,然后回车 Local IP Address :**192.168.0.50** //忽略输出内容,直接输入和电脑主机的ip同一网段,比如192.168.0.50,然后回车 Gateway IP Address :0.0.0 //忽略输出内容,直接回车 备注:注意给电脑手动配置一个与AP同网段的IP地址,保证电脑与AP路由可达

------

Note: the operating device is flash

|<1> Download Application Program To SDRAM And

|<2> Update Main Application File

|<3> Update Backup Application File

|<4> Update Secure Application File

|<5> Modify Ethernet Parameter

|<0> Exit To Main Menu

|<Ensure The Parameter Be Modified Before Downloading!>

Loading.....

.....Done!

|<2> Update Main Application File

|<3> Update Backup Application Fil

|<4> Update Secure Application File

<5> Modify Ethernet Parameter

||<0> Exit To Main Menu

|<Ensure The Parameter Be Modified Before Downloading!> |-----Enter your choice(0-5): 0 <1> Boot System <2> Enter Serial SubMenu <3> Enter Ethernet SubMenu <4> File Control <5> Restore to Factory Default Configuration <6> Skip Current System Configuration <7> BootWare Operation Menu <8> Clear Super Password <9> Storage Device Operation <0>Reboot \_\_\_\_\_ \_\_\_\_\_ Ctrl+C: Display Copyright Ctrl+F: Format File System Enter your choice(0-9): 4 Note: the operating device is flash <1> Display All File(s) <2> Set Application File type <3> Delete File <0> Exit To Main Menu \_\_\_\_\_

Enter your choice(0-3): 1 Display all file(s) in flash: 'M' = MAIN 'B' = BACKUP 'S' = SECURE 'N/A' = NOT ASSIGNED

 INO. Size(B)
 Time
 Type
 Name

 II1
 9124864
 Aug/08/2008 20:00:00 M
 wa2600a\_fat.bin

\_\_\_\_\_ 6) 返回主菜单,将设备进行重启 Note:the operating device is flash <1> Display All File(s) <2> Set Application File type <3> Delete File <0> Exit To Main Menu \_\_\_\_\_ Enter your choice(0-3): 0 <1> Boot System <2> Enter Serial SubMenu <3> Enter Ethernet SubMenu <4> File Control <5> Restore to Factory Default Configuration <6> Skip Current System Configuration <7> BootWare Operation Menu <8> Clear Super Password <9> Storage Device Operation <0>Reboot \_\_\_\_\_ \_\_\_\_\_ Ctrl+C: Display Copyright Ctrl+F: Format File System Enter your choice(0-9): 0 System is starting... 7) 重启设备完成后就可以使用默认的管理地址192.168.0.50登录AP进行管理了。登录AP的默认用户 名是admin, 密码是h3capadmin。

配置关键点